## Udtræk af omsætningsliste i DentalSuite

1. Gå til bogføring (F8)

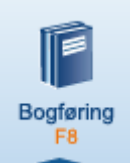

2. Gå i menuen Udskrifter, og vælg Omsætningsliste

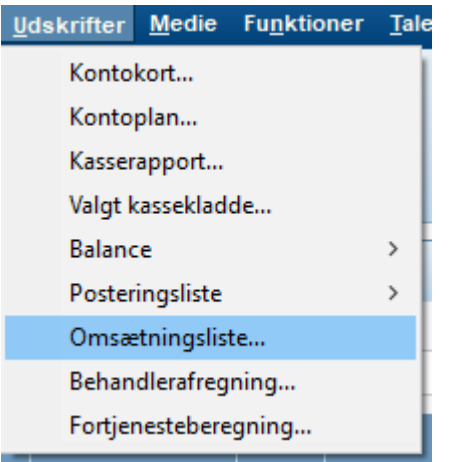

3. Indtast datoer for den ønskede periode listen skal genereres for, og tryk OK:

| Udskriv oms                                                                                                    | X        |     |           |  |  |  |  |  |
|----------------------------------------------------------------------------------------------------|----------|-----|-----------|--|--|--|--|--|
| Fra dato                                                                                                    | 01/01/18 | til | 10/9/2018 |  |  |  |  |  |
| <ul> <li>Tilføj fordeling ud fra primærbehandler.</li> <li>Hvis der er en assistent, så fordel ud fra denne.</li> </ul>           |          |     |           |  |  |  |  |  |
| Vis en behandler pr. side                                                                                                    |          |     |           |  |  |  |  |  |
| Med fordeling ud fra primærbehandler, er det muligt at se<br>hvor meget en behandler har lavet på en anden<br>behandlers patient. |          |     |           |  |  |  |  |  |
|                                                                                                    | OK       |     | Fortryd   |  |  |  |  |  |

4. Herefter vises listen på skærmen, og kan derfra printes eller eksporteres til f-eks. e-mail eller PDF

| Omsætningsliste                            |            |
|--------------------------------------------|------------|
| Omsætningsliste i perioden 10/9/2018-      | -10/9/2018 |
| Omsætning for Allan Bjur (AB)              |            |
| 10100 Sygesikring AB                       | 0,00       |
| 10200 Børne-/ungdomstandpleje, tandlæge AB | 0,00       |
| 10300 Patienthonorar, tandlæge AB          | 0,00       |
| Sum:                                       | 0,00       |
| Totalt for alle:                           | 0,00       |
|                                            |            |

| 8       | æ       | ¢¢   | <b>B</b> |                               |    |
|---------|---------|------|----------|-------------------------------|----|
| Udskriv | Fortryd | Ops. | Eks      | Gem som PDF fil               |    |
|         |         |      |          | Gem som PDF fil på FTP server |    |
|         |         |      |          | Send som PDF via EDI-Portalen |    |
|         |         |      |          | Send som PDF via e-Boks       | On |
|         |         |      |          | Gem som RTF fil               |    |
|         |         |      |          | Gem som EMF fil               |    |
|         |         |      |          | Send som PDF i e-mail         |    |
|         |         |      | _        |                               |    |